## Wi-Fi STATION HW-01L

## 接続先の追加(mopera U初期設定)

ここでは、mopera U初期設定サイト閲覧用の設定を行い、「mopera U初期設定サイト」にアク セスする方法を説明します。 「mopera U初期設定サイト」では、mopera Uのメールなどの設定に必要なユーザIDやパス

「mopera U初期設定サイト」では、mopera Uのメールなどの設定に必要なユーサID19八人 ワードを確認・変更することができます。

※この手順でmopera U初期設定サイト閲覧用の設定をした場合、パケット通信料無料で「mopera U初期設定サイト」へ接続し、ユーザIDやパスワードの確認・変更ができます。 ただし、「mopera U初期設定サイト」以外への接続はできなくなるので、「mopera U初期設定サイト」の閲覧後は 設定を元に戻す必要があります。 ※パケット通信料は発生しますが、「mopera U初期設定サイト」はお買い上げ時の状態のままでも閲覧することが可 能です。

## 設定方法

| ホーム 設定 |                                                                  |
|--------|------------------------------------------------------------------|
|        | パスワードの変更<br><sup>現在のバスワード:</sup><br>新しいバスワード:<br>パスワードの確認:<br>適用 |

ログイン画面の表示

Webブラウザを起動し、アドレスバーに

「http://192.168.8.1」または「http://hw-01l.home」と入力して、「HW-01L設定ツール」のホーム画 面を表示します。

「設定」をクリックして、ログイン画面に初期パスワード(お買い上げ時のパスワードは「admin」に設定 されています)を入力してログインします。

パスワードの変更画面が表示されたら、「現在のパスワード」欄に初期パスワードを入力し、「新しいパス ワード」と「パスワードの確認」欄にパスワード(任意の文字列)を入力し、設定をクリックします。 ※パスワードは最大15文字までの半角英数字と半角記号(「,」、「"」、「:」、「;」、「¥」、「¥」、「&」、

※パスワードは最大15文字までの半角英数字と半角記号(「,」、「"」、「:」、「;」、「¥」、「¥」、「&」、 「%」、「+」、「'」、「<」、「>」、「?」は除く)で設定します。6文字以上で、数字/英字/記号のうち2種類以 上の文字を組み合わせて設定してください。

このパスワードは今後HW-01L設定ツールにアクセスするときに必要になります。忘れないように控えておいてください。 忘れた場合は、HW-01L設定ツールを開くことができず、本端末を初期化してすべての設定がやり直しになります。

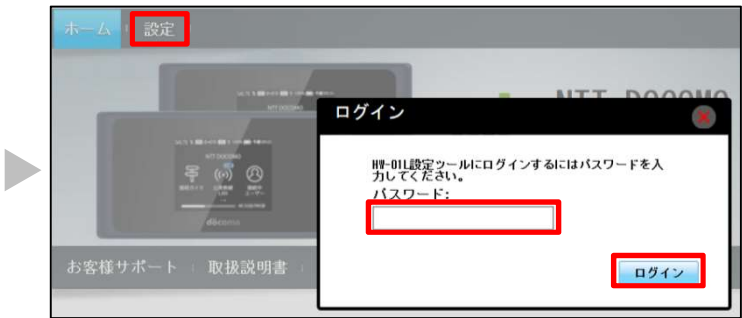

②パスワードを入力

再度「設定」をクリックして、ログイン画面に「パスワード」(手順1で設定したパスワード)を入力し「ロ グイン」をクリックします。 ※大文字と小文字は正確に入力してください。

| ブロバイダ設定    |   | プロバイダ設定     |                             |        |
|------------|---|-------------|-----------------------------|--------|
| 公衆無線LAN    | 0 |             |                             |        |
| モバイルネットワーク | 0 | ブロファイルの新規追加 | Dや変更を行う場合、設定が正しいことを確認してください | 。設定を間  |
| Wi于i設定     | 0 | 違えているとインターネ | <b>ミットへ接続できません。</b>         |        |
| クレードル設定    | 0 | ブロファイル名:    | mopera U(デフォルト)             | $\sim$ |
| ルータ設定      | 0 | APN:28:     | monera.nel                  |        |
| システム       | 0 | 7_#_2.      |                             |        |
| オーブンソース情報  |   | パスワード:      |                             |        |
|            |   | 認証方式:       | CHAP                        |        |
|            |   | IPタイブ:      | IPv4                        |        |
|            |   |             |                             |        |
|            |   |             | 新規プロファイル 編集                 | 削除     |

③プロバイダの設定
 「プロバイダ設定」をクリックし、「新規プロ
 ファイル」をクリックします。

| 新規プロファイル          |                                     | ۲       | プロファイル名 | 任意の名前<br>(半角英数字32文字以内) |
|-------------------|-------------------------------------|---------|---------|------------------------|
| ラロファイル名:<br>APN名: | mopera U 初期設定<br>0120.mopera.net  × |         | APN名    | 0120.mopera.net        |
| ユーザー名:<br>パフロード・  |                                     |         | ユーザ名    | 空欄                     |
| 認証方式:             | 自動 ~                                |         | パスワード   | 空欄                     |
| IPタイプ:            | IPv4 ~                              |         | 認証方式    | 自動                     |
|                   | L                                   | 保存キャンセル | IPタイプ   | IPv4                   |

④新規プロファイルの設定右記の規定値を入力して「保存」をクリックします。

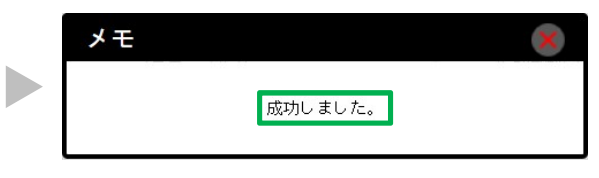

⑤接続先の設定と変更が完了しました。 「成功しました。」と表示されます。

| プロバイダ設定    |   | プロバイダ設定     |                                 |
|------------|---|-------------|---------------------------------|
| 公衆無線LAN    | 0 |             |                                 |
| モバイルネットワーク | 0 | ブロファイルの新規追加 | Dや変更を行う場合、設定が正しいことを確認してください。設定を |
| Wi于i設定     | 0 | 違えているとインターネ | トットへ接続できません。                    |
| クレードル設定    | 0 | プロファイル名:    | nopera U 初期設定(デフォルト)            |
| ルータ設定      | 0 | 101.2       | 0100                            |
| システム       | 0 | APN-6:      | UIZU.mopera.net                 |
| オーブンソース情報  |   | パスワード:      |                                 |
|            |   | 認証方式:       | 自動                              |
|            |   | IPタイプ:      | IPv4                            |

⑥接続先の確認

プロファイル名の欄に手順4で作成したプロファイル名の後に 「(デフォルト)」の表示があることを確認してください。

| pera                                                                                                    | woberg 478-\$2                                    |
|----------------------------------------------------------------------------------------------------|---------------------------------------------------|
| Mazeaszarozet.ac.<br>初期設定 ログイン                                                                                                    | 10.32                                             |
| 初期設定へようこそ                                                                                                    |                                                   |
| mapera U/ビジネスmaperaインターネットのご利用に必要なユーザロババスワード等の情報をご確認                                                                                                    | 肉.パンガンナます。                                        |
| ●初期間を定こし、イー・初めて初期間をきて、利用のカはあらなじめこ一様でださい。<br>初期間を定て利用いただとは、neceeのレビンラスneceeのインターネット指定をのアクセスボイ<br>初期間を定サイトーなりインする間はネットワーク相互種分が必要になります。<br>今年間を注意得いつかにえたら<br>■Cシススのののマージターネットをご知知の方は <u>ころら</u>                                                                                                    | ントに接続してご利用限へ必要がごさいます。                             |
| ● モードから初期設定を確認する場合は、以下ののRコードをご判用にたさい。                                                                                                    |                                                   |
| mopera Uをご利用になる相に、必ず以下のご利用規則をご確認いたさい。<br>ご利用規則の内容について同意された場合は、「同意する」ボタンをチェックして次へお進みいたさい                                                                                                    | 15 <sub>9</sub>                                   |
| ご利用規則<br>・ <u>monera Uご利用規則</u>                                                                                                    |                                                   |
| ネットワーク問証番号を入力してください。※ご契約の回線以外でのアクセスはできません。                                                                                                    |                                                   |
|                                                                                                    |                                                   |
| ネットワーク暗証番号                                                                                                    |                                                   |
| キオワーク環経番号<br>北ネコワーク開経番号とは、<br>国際する<br>国際であ、                                                                                                    |                                                   |
| ネルワーク報道番号  地注シンワーク報道番号はま  同意する  原意して  原意して  原意して  の  また  、  キッパワーク知道番号人が時の注意  キッパワーク知道番号人が時の注意  キッパワーク知道番号人が時の注意  まりパーク知道番号人が時の注意  ます。  ます。  、                                                                                                    | かり、ホサイトがご利用いたらナなくなります。<br>変更を行う「お申込・わ手続度」はご利用いたらナ |
| ネルワーク報道番号  地注シリアープ報道番号はま  「同意する」  国意に広い  ・・・・・・・・・・・・・・・・・・・・・・・・・・・・・・・・・・・                                                                                                    | かり、ホワイトがご利用いたわすななな度す。<br>変更を行う「あ申込-あ手続き」はご利用いたおす  |
| ネルワーク地球番号      北ミュルワーク地球番号      北三・パークーク地球番号しま      原意える      ホーッドワーク地球番号人力時の注意     ネッドワーク地球番号人力時の注意     ネッドワーク地球番号人力時の注意     ネッドワーク地球番号人が時の注意     ネッドワーク地球番号人が時の注意     ネットワーク地球番号人が時の注意     ネットワーク地球番号人が時の次にま      ネットの      スッ      スッ       スッ      スッ      スッ      スッ | やり、ボサイトがご利用いたのけなびねます。<br>変更を行う「お申込-あ手続き」はご利用いたのう  |

⑦mopera U初期設定サイトの閲覧

WEBブラウザを開いて、

「https://start.mopera.net/」にアクセスします。 画面を下にスクロールして、「ネットワーク暗証番号」 の欄に回線契約時にお決めいただいた、ネットワーク暗 証番号(数字4桁)をご入力いただいて、「同意する」 をクリックします。 ネットワーク暗証番号が正しければ、mopera Uの初期 設定サイトにアクセスでき、メールなどの設定に必要な ユーザIDやパスワードが確認・変更できます。 ※ネットワーク暗証番号を3回間違えると、翌日までロックが

※ネットワーク暗証番号を3回間違えると、翌日までロックか かかり、ご利用いただけなくなりますのでご注意ください。

※mopera U初期設定への接続先設定をした場合、パケット通 信料無料でmopera U初期設定サイトへ接続し、ユーザIDや パスワードの確認・変更ができます。 ただし、mopera U初期設定サイト以外への接続はできなくな りますので、mopera U初期設定の閲覧後は接続先設定を元に 戻す必要があります。

## 設定はこれで完了です。

※「Windows」は、米国Microsoft Corporationの米国およびその他の国における登録商標または商標です。 ※Wi-Fiは、Wi-Fi Allianceの登録商標です。